## Bekijken van video uitzendingen vanuit de Vrijheidskerk

Sinds 2020 verzorgen Maurice, Maarten en Edwin wekelijks live video-uitzendingen via Facebook. Het schijnt dat niet iedereen ervan op de hoogte is dat u deze livestream en eerder opgenomen video's ook kunt bekijken al men **geen lid van Facebook** is of geen Facebook-app heeft geïnstalleerd. Op verzoek volgt daarom een beknopte instructie. Lukt het u ondanks deze instructie toch niet, neemt u dan contact op met <u>Edwin</u> <u>Wiggelinkhuizen</u>.

- 1) Open op uw computer, smartphone of tablet uw Internetbrowser
- Typ in uw zoekbalk: Facebook Vrijheidskerk en klik op de link: <u>De Vrijheidskerk -</u> <u>Protestantse Gemeente Alkmaar Sectie Zuid</u>, of navigeer direct naar <u>www.facebook.com/Vrijheidskerk</u>

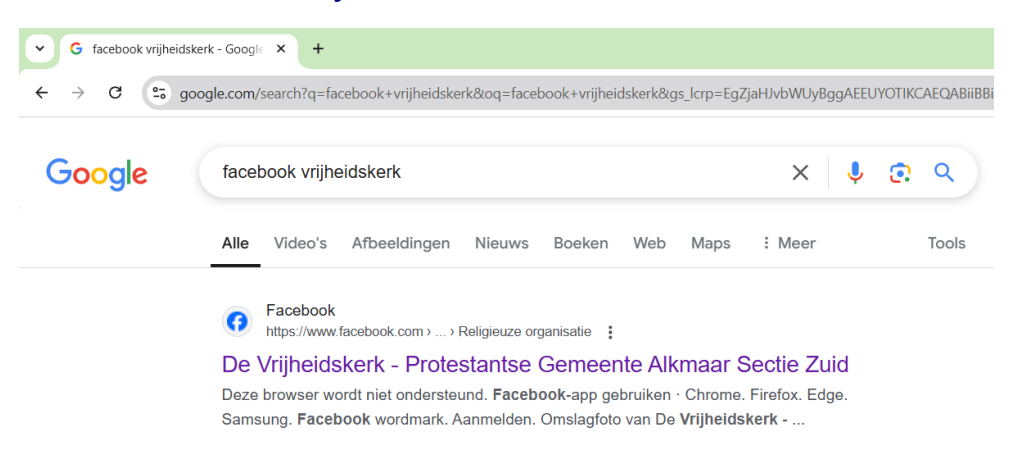

3) Mogelijk verschijnt dan een venster waarin u wordt gevraagd om het gebruik van cookies toe te staan. U kunt kiezen voor **Optionele cookies afwijzen** 

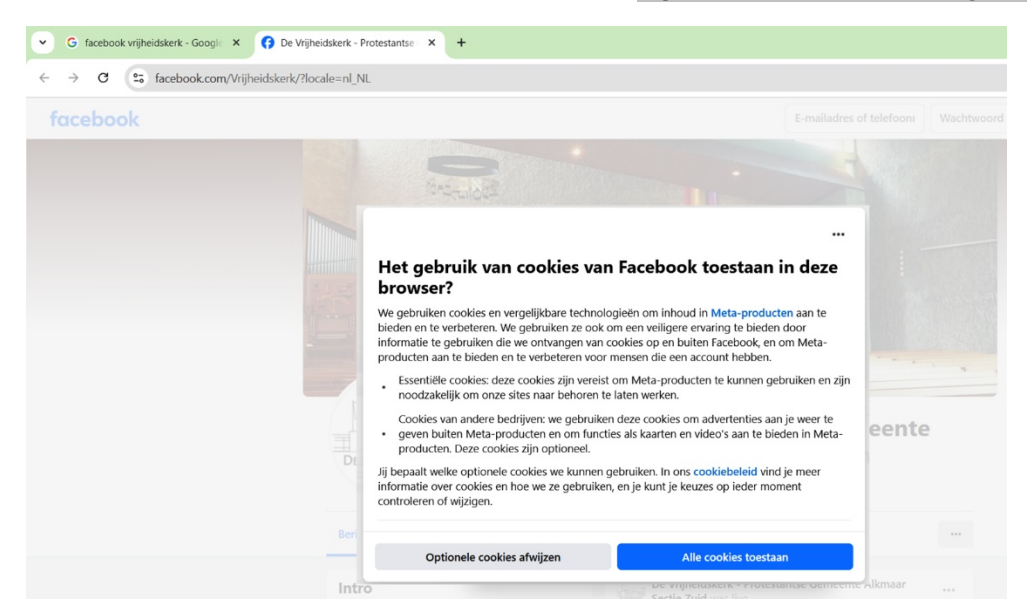

4) Vervolgens verschijnt het venster **Bekijk meer op Facebook**, waarin u wordt gevraagd om Facebook lid te worden. Dit kunt u wegklikken via het kruisje

rechtsboven. Mocht het kruisje niet zichtbaar zijn, dan drukt u linksboven op het icoontje C om de pagina te verversen.

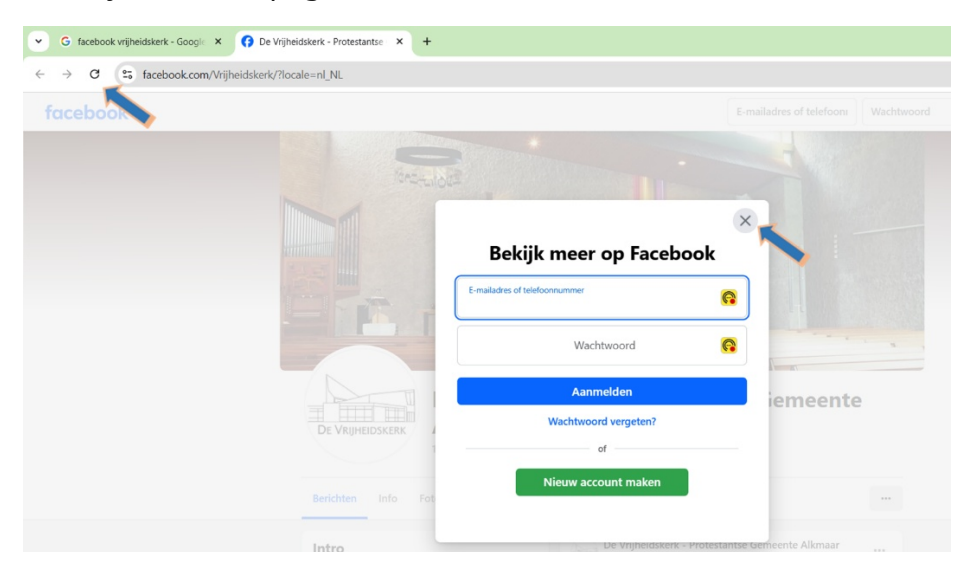

- 5) Linksonder de foto vindt u een cirkel met daarin het logo van de Vrijheidskerk. Wanneer deze cirkel rood is dan is de uitzending 'Live'.
- 6) Om eerdere vieringen terug te kijken kunt u naar beneden scrollen of klikken op **Videos.** Rechtsonder in beeld kunt u de video maximaliseren en de geluidssterkte aanpassen.

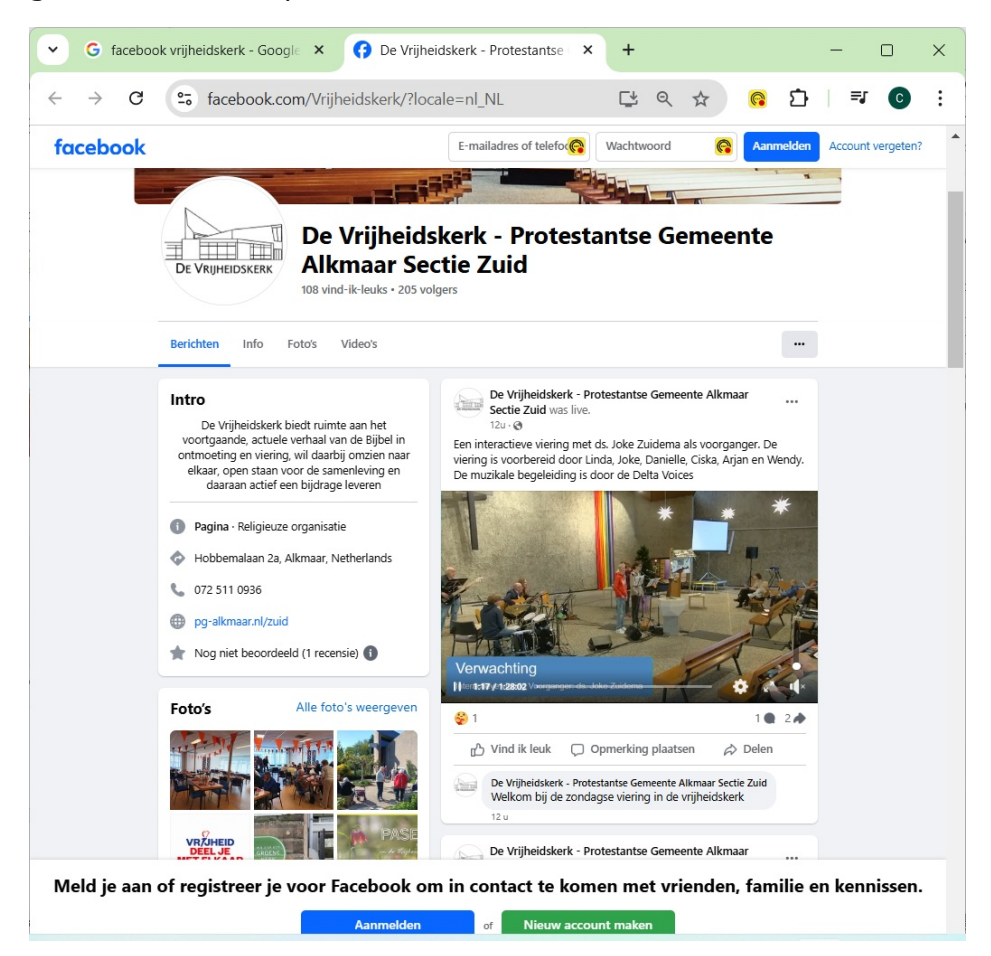